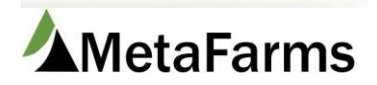

MetaFarms Support Phone 952.215.3233 • Fax 877.289.3860 • support@metafarms.com

## Mortality Import

Please contact Customer Support to have this import added to your portal.

You do not need a template to create your import document, these can be created directly in excel.

Layout instructions are available by following this link: Mortality Import Layout.xlsx

To upload your import document first go to the Finish tab, under the Imports header select Mortality (New).

| Finis | sh                                             | Sales                                                                                   | Finance | Analytics                                                                       | Help | Change Company                |   |                                                     |                                                        |
|-------|------------------------------------------------|-----------------------------------------------------------------------------------------|---------|---------------------------------------------------------------------------------|------|-------------------------------|---|-----------------------------------------------------|--------------------------------------------------------|
|       | Gro                                            | up                                                                                      |         | Events                                                                          |      | Health                        |   | Animal Movements                                    | Imports                                                |
|       | <b>*</b> ~ ~ ~ ~ ~ ~ ~ ~ ~ ~ ~ ~ ~ ~ ~ ~ ~ ~ ~ | ・ 🗙 Create a Group<br>- ☆ Find a Group<br>- ☆ Open/Close Group<br>- ☆ Recalculate Group |         | ☆ Mortality<br>☆ Daily Mortality<br>☆ Expenses<br>☆ Comments<br>☆ Pig Ownership |      | ー ☆ Treatment<br>☆ Vet Visits | s | └── ᠠᢅ Create a Movement<br>└── ᠠᢅ Movements Search | - H Mortality (New)<br>- H Movements<br>- H Treatments |

On the next page click on the Standard tab, select Mortality Import – Standard from the select Import dropdown. Browse for your file via the Choose File Button, once selected click Process File.

| All             | Feed            | Sow         | Sales     | Standard |      |                 |
|-----------------|-----------------|-------------|-----------|----------|------|-----------------|
| Select In       | iport:          |             |           |          |      |                 |
| Morta<br>Choose | e File Temp     | - Standard  | Proce     |          |      |                 |
| Impo            | ort Del         | ete Records | Match Red | cords    |      |                 |
| Row             | Import<br>Ready | Edit        | Delete    | Date     | Site | Import<br>Group |
|                 |                 |             |           | <b></b>  | T    | T               |

Click the Match Records button to get rows import ready.

| All                                     | Feed   | Sow       | Sales | Standard |  |  |  |  |
|-----------------------------------------|--------|-----------|-------|----------|--|--|--|--|
| Select Import                           |        |           |       |          |  |  |  |  |
| Choose File No file chosen Process File |        |           |       |          |  |  |  |  |
| Import                                  | Delete | Match Rec | ords  |          |  |  |  |  |

| Impo   | ort Del         | ete Recor  | ds Matc  | h Records |                      |           |         |   |                 |   |          |          |    |                    |   |                       |   |   |
|--------|-----------------|------------|----------|-----------|----------------------|-----------|---------|---|-----------------|---|----------|----------|----|--------------------|---|-----------------------|---|---|
| Row    | Import<br>Ready | Edit       | Delete   | Date      |                      | Site      |         |   | Import<br>Group |   | MetaFarm | is Group | ,  | Import<br>Subgroup |   | MetaFarms<br>Subgroup | 5 | c |
|        |                 |            |          |           | <b>•</b>             |           |         | T |                 | T |          |          | T  |                    | - |                       | T |   |
| 1      |                 | Edit       |          | 4/15/2018 |                      | Arens     |         |   | AR40F17         |   | AR40F17  |          |    | Subgroup1          |   |                       |   | 2 |
| Date:  |                 | 4/15/      | 2018 🔠   |           | Import 1             | Туре:     | 1       |   |                 | _ | _        | Comme    | nt |                    |   |                       |   |   |
| Produc | er:             | Post       | w Postin | *         | MetaFar              | ms Type:  | Death   |   |                 |   | Comments |          |    |                    |   |                       |   |   |
| Site:  |                 | -          |          | -         | Import I             | Reason:   | 7       |   |                 | - |          |          |    |                    |   |                       |   |   |
| Import | Group:          | AR40F      | 17       |           | <sup>®</sup> MetaFar | ms Reason | lleitis |   |                 |   |          |          |    |                    |   |                       |   |   |
| MetaFa | irms Group:     | AR40       | F17      | -         |                      |           |         |   |                 |   |          |          |    |                    |   |                       |   |   |
| Import | Subgroup.       | Subgr      | oup1     |           |                      |           |         |   |                 |   |          |          |    |                    |   |                       |   |   |
| MetaFa | irms Subgro     | oup: (Sele | ct)      | -         |                      |           |         |   |                 |   |          |          |    |                    |   |                       |   |   |
| Qty:   |                 | 2          |          |           |                      |           |         |   |                 |   |          |          |    |                    |   |                       |   |   |
| Save   | Cancel          |            |          |           |                      |           |         |   |                 |   |          |          |    |                    |   |                       |   |   |

Click the Edit button to make any changes to the mortality, Save.

Once all rows are import ready, click the Import button.

| All          | Feed           | Sow     | Sales     | Standard |  |
|--------------|----------------|---------|-----------|----------|--|
| Select Impor | rt:            |         |           |          |  |
| Mortality    | Import - St    | andard  |           | -        |  |
| Choose Fi    | le No file cho | osen    | Proces    | s File   |  |
| Import       | Delete         | Records | Match Rec | ords     |  |

You will get a popup letting you know your import is complete.

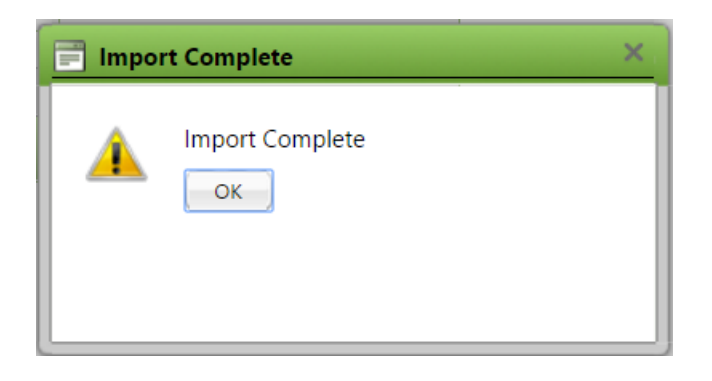

.